## オホーツク Web メール設定マニュアル (Windows メール版)

1. Windows メール を起動します。

Windows メール起動後、「ツール」>「アカウント」を選択してください。

| 受信トレイ - Windows メール  |                                                                                                    |                                           | the second second second second second second second second second second second second second second second se |
|----------------------|----------------------------------------------------------------------------------------------------|-------------------------------------------|----------------------------------------------------------------------------------------------------|
| 2アイル(F) 検索(II) 素示(V) | 27-11(1) X9E-5(M) ALJ(H)                                                                                                    |                                           | R                                                                                                    |
|                      | 温辰信(5) · · · · · · · · · · · · · · · · · · ·                                                                                                    |                                           |                                                                                                    |
| ● ローカル フォルダ          | すべて用料(2)                                                                                                    | 受供日時 •                                    |                                                                                                    |
| 参加 気気トレイ<br>通 法気トレイ  | Wedows アドレス様(C) Ctri+Shit+C ごそ<br>意志人をアドレス様に追加する(D)                                                                                                    | 2008/03/25 1                              | 4                                                                                                    |
| 2 近日用かアイアム           | Windows カレンダー(L) Cbrl+Shift+L                                                                                                    |                                           |                                                                                                    |
| Z TBR                | メッセージルール(R) ・                                                                                                    |                                           |                                                                                                    |
| D マイクロソフト コミュニティ     | ニュースグ/↓-ブ(W) Ctrl+W                                                                                                    |                                           |                                                                                                    |
|                      | 757>1(A)                                                                                                    |                                           |                                                                                                    |
|                      | 送班メールのオプション(2)<br>オプション(0)                                                                                                    |                                           |                                                                                                    |
|                      |                                                                                                    |                                           |                                                                                                    |
|                      | 単式人:Microsoft Windows メール チーム emono@incresoft.come 相称: W<br>作者:Windows メールへ上しこと                                                                                                    | 観白 Windows メールユーザー ~m                     | sce@microsoft.com+                                                                                              |
|                      | Ritik: Monsel Wodews メームチーム maceginecessitions: 和称: M<br>作作: Windows メームメンと<br>このメッセージに出来的しな<br>Windowsペン・<br>ティセージに見てることののまませくと                                                                                                    | M& Windows メールユーザー vin<br>ールへよう           | oorgimicrossit.com+<br>こそ                                                                                       |
|                      | Add A: Macasad Windows メーム サーム stace@microsoft.com 税数: M<br>作名: Windows メームノンCE<br>CDX+sセーSには意思しな<br>Windowsm メー<br>アナモーSに目することのの目的なくと                                                                                                    | M& Windows メールユーザー *m<br>                 | oorgimierossit.com<br>ZZ                                                                                        |
|                      | Alti Al Material Windows メーム サーム strate Grades and a strate of the strate Grades and a strate of the strate of the strate of t | M& Windows メールユーザー ***<br>ールへよう<br>いたくごさい | oor@microsof.com=<br>ZZ                                                                                         |
|                      | #広人: Mansari Woodows メーム キーム・maceginacessificanie 和助: M<br>#4: Woodows メームよここ<br>このスッセージには意味しい<br>Windows メームは、<br>Windows メームは、Outlook Express の構成メーム ソフトウェアで<br>Wedgers メームは、Outlook Express の構成メーム ソフトウェアで                                                                                                    | M& Windows メールユーザー *m<br>                 | oorgimizzaat.com<br>ZZ                                                                                          |

2.「インターネット アカウント」が表示されます。「追加」ボタンをクリックします。

| インターネット アカウント                                                                  | ×                                         |
|--------------------------------------------------------------------------------|-------------------------------------------|
| 電子メール アカウントやニュースグループを新しく登録するには<br>アカウントやニュースグループを編集、エクスポート、削除する<br>動作をクリックします。 | 、[追加] をクリックします。追加した<br>には、対象をクリックしてから、希望の |
| ニュース                                                                           | ▲<br>通加(△)                                |
| msnews.microsoft.com                                                           | 削除(B)                                     |
| ディレクトリサービス                                                                     | ブロパティ(型)                                  |
|                                                                                | 既定に設定(Q)                                  |
|                                                                                | インボート(I)                                  |
|                                                                                | エクスポート(E)                                 |
|                                                                                | □順番の設定(≦)…                                |
|                                                                                | 808                                       |

3.以下の画面が表示されたら、「電子メールアカウント」を選択して、「次へ」をクリッ クしてください。

| 0      | tes rolles                     | And a second second second second second second second second second second second second second second second |
|--------|--------------------------------|----------------------------------------------------------------------------------------------------|
| アカウントの | り推測の選択<br>TAマッウントの連携を選択してくたさい。 |                                                                                                    |
|        | マン モデメール アカウント                 |                                                                                                    |
|        | ニュースグループ アカウント                 |                                                                                                    |
|        | WI THEFT                       |                                                                                                    |
|        |                                |                                                                                                    |
| ענימצ  | トのセットアップに必要な情報                 |                                                                                                    |
|        |                                |                                                                                                    |
|        |                                | 次へ(N) キャンセル                                                                                                    |

4.「表示名」に使用者のお名前を入力してください。入力後、「次へ」ボタンをクリック します。

| 名順           |                        |                 |            |          |  |
|--------------|------------------------|-----------------|------------|----------|--|
| 電子メー<br>名前を) | -ルを送信するとき<br>いわしてください。 | に、名船が [巻出人] の   | フィールドに表示され | れます。表示する |  |
|              | 表示名(D):                | Taro Yamada     |            |          |  |
|              |                        | গাঁ: Taro Chofu |            |          |  |
|              |                        |                 |            |          |  |
| 87×-         | ールアカウントの               | HICONT          |            |          |  |
|              |                        |                 |            |          |  |
|              |                        |                 |            |          |  |

5.「電子メールアドレス」に使用者のメールアドレス(xxxx@okhotsk.or.jp)を入力して ください。入力後、「次へ」ボタンをクリックします。

| 0                | An order to see the second second second second | ×     |
|------------------|-------------------------------------------------|-------|
| インターネット電子メール アドレ | z                                               |       |
| 電子メールのアドレスは、1    | 他のユーザーがあなたに電子メールを送信するために使います。                   |       |
| 電子メール アドレス(E)    | taro@okhotsk.or.jp                              |       |
|                  | 例: t-chofu@microsoft.com                        |       |
|                  |                                                 |       |
|                  |                                                 |       |
| 風子メールアカウントの情     | 報について                                           |       |
| -                |                                                 |       |
|                  | (N)                                             | キャンセル |

6.受信メールサーバーおよび送信メールサーバーの欄に「mail.okhotsk.or.jp」と入力し てください。入力後、「次へ」ボタンをクリックします。

| 100   | And Property in the second second sec |    |
|-------|----------------------------------------------------------------------------------------------------|----|
| 電子メール | サーバーのセットアップ                                                                                                    |    |
| 受偿    | メール・サーバーの種類(5)                                                                                                    |    |
| PO    | 22 -                                                                                                    |    |
| 풍성    | ×ール (POP3 または IMAP) サーバー(1):                                                                                                    |    |
| ma    | il.okhotsk.or.jp                                                                                                    |    |
| _     |                                                                                                    |    |
| 送供    | メール (SMTP) サーバー名( <u>O</u> ):                                                                                                    |    |
| ma    | il.okhotsk.oc.jp                                                                                                    |    |
| (D)   | 5月サーノ(−は隠垣が必要(⊻)                                                                                                    |    |
| 風子    | メール・サーバーの情報について                                                                                                    |    |
|       |                                                                                                    |    |
|       |                                                                                                    |    |
|       | ※へ(N) キャンセ                                                                                                    | s. |

7.アカウント名 (xxxx@okhotsk.or.jp) とパスワードを入力します。入力後「次へ」ボタ ンをクリックします。

| 0                                                               |                                                          |
|-----------------------------------------------------------------|----------------------------------------------------------|
| インターネット メール ログオ<br>インターネット サービ<br>してください。<br>ユーザー名( <u>A</u> ): | ン<br>スプロバイダから提供されたユーザー名およびパスワードを入力<br>taroBokhotsk.or.jp |
| バスワード(型):                                                       | 学者でのアガウンドの扱うに、@oknotsk.or.jp」を1917 6。                    |
|                                                                 |                                                          |
|                                                                 | 図へ(N) キャンセル                                              |

8.「今は電子メールをダウンロードしない」にチェックを入れて、「完了」ボタンをクリ ックします。

| 設定完了 |                                |                     |                  |    |
|------|--------------------------------|---------------------|------------------|----|
| セットア | ップを完了するのに必要な係                  | 「幅がすべて入力されまし        | 7≥.              |    |
| ZN60 | 設定を保存して電子メールを<br>ま電子メールをダウンロード | 2ダウンロードするには、<br>しない | 【荒了】 をクリックしてください | 14 |
|      |                                |                     |                  |    |
|      |                                |                     |                  |    |
|      |                                |                     |                  |    |
|      |                                |                     |                  |    |
|      |                                |                     |                  |    |
|      |                                |                     |                  |    |
|      |                                |                     |                  |    |

9.新しいメールアカウントが追加されます。「mail.okhotsk.or.jp」を選択している状態で 「プロパティ」ボタンをクリックします。

| メール<br>mail.okhotsk.or.tp (野家) | ^ L | 過加( <u>A</u> )  |
|--------------------------------|-----|-----------------|
| taro@okhotsk.or.jp             |     | 削除(B)           |
| マイクロソフト コミュニティ (長定)            |     | プロパティ(ピ)        |
| ティレクトリサービス                     |     | 既定に設定( <u>D</u> |
|                                | -   | インボート(I).       |
|                                | I   | クスポート( <u>E</u> |
|                                |     | ■●の設定(S).       |

10. メールアカウントのプロパティが表示されます。「サーバー」タブをクリックしま

| す。                        |                               |       |
|---------------------------|-------------------------------|-------|
| 🐉 mail.okhotsk.or.jp プロパテ | 1                             | ×     |
| 全般 サーバー 接続 セキュ            | リティ 詳細設定                      |       |
| メール アカウント ―               |                               |       |
| これらのサーバー<br>(例:仕事、Windo   | に覚えやすい名前をつけてください<br>ows メール)。 |       |
| mail.okhotsk.or.jp        |                               |       |
| <br>ユーザー情報                |                               |       |
| 名前(N):                    | Taro Yamada                   |       |
| 会社(0):                    |                               |       |
| ■子メール アドレス(M):            | taro@okhotsk.or.jp            |       |
| 返信アドレス(Y):                |                               |       |
| ▼メールの受信時および同期             | 時にこのアカウントを含める( <u>I</u> )     |       |
|                           |                               |       |
|                           | OK キャンセル 通                    | 1用(A) |

11. 「送信メール サーバー」欄の「このサーバーは認証が必要」のチェックボックス をクリックし、チェックが入っている状態にします。次に「詳細設定」タブをクリッ クします。

| ★★ フィバ 1000 (0.1000) (100000000000000000000000000000000 |                       |
|---------------------------------------------------------|-----------------------|
| 受信メール (POP3)(I): mail.okhotsk.or.jp                     |                       |
| 送信メール (SMTP)(U): mail.okhotsk.or.jp                     | 今までのアカウントの後ろに         |
| 受信メール サーバー                                              | 「@okhotsk.or.jp」を付ける。 |
| ユーザー名(A): taro@okhotsk.or.jp                            |                       |
| /(スワード(E):                                              |                       |
| ⑦パスワードを保存する(W)                                          |                       |
| セキュリティで保護されたパスワード認証でログオンする(S)                           |                       |
| 送信メール サーバー                                              |                       |
| ▼このサーバーは認証が必要(⊻) 設定(≦)…                                 |                       |
|                                                         |                       |
|                                                         |                       |
|                                                         |                       |
| OK ギャンセル 連邦(A)                                          |                       |

12. 「サーバーのポート番号」欄の「送信メール(SMTP)」の値を 25 から 587 に変更 します。変更後「OK」ボタンをクリックします。

| 金岐 サーバー 補成 セキュリティ 詳細設定               |        | 2 5 | 587へ変更 |
|--------------------------------------|--------|-----|--------|
| サーバーのボート番号                           | -      |     |        |
| 送信メール (SMTP)(Q): 587<br>既定値を使用(U     |        |     |        |
| このサーバーはセキュリティで保護された接続 (SSL) が必要(Q)   |        |     |        |
| 受信メール (POP3)(I): 110                 |        |     |        |
| □ このサーバーはセキュリティで保護された扱続 (SSL) が必要(C) |        |     |        |
| サーバーのタイムアウト                          | -      |     |        |
| 短い                                   |        |     |        |
| 送信                                   | -      |     |        |
| 一次のサイズよりメッセージが大きい場合は分割する(B) 60       | ÷ KB   |     |        |
| 記貨                                   | -      |     |        |
| サーバーにメッセージのコピーを置く(L)                 |        |     |        |
| □ サーバーから削除する(B) 5 → 日後               |        |     |        |
| [ごみ箱]を空にしたら、サーバーから削除(M)              |        |     |        |
|                                      |        |     |        |
| OK キャンセル                             | 3面用(A) | 1   |        |

13. 以上で設定完了しました。「閉じる」をクリックして設定を完了します。

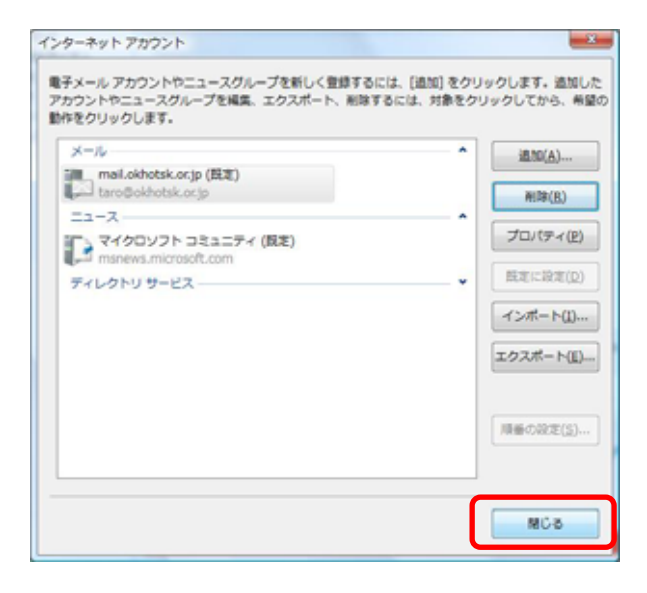